## Make a background transparent in the GIMP DdeC Sep 18 Gimp 2.8.18

In the graphics document, select an area of colour with the Select by Colour tool (or any other selection tool such as the lasso or wand). This is the area you want removed. During selection you can vary options such as Threshold and Feathering. Then choose Layer/Transparency/Colour to Alpha ... Then delete the selection To take advantage of transparency you need to save it as a PNG (or GIF).